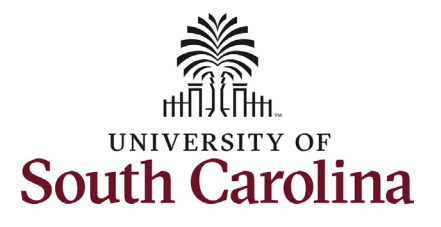

#### How to initiate an affiliate appointment in HCM:

This job aid outlines how to initiate an affiliate appointment eForm.

**Navigation:** Employee Self Service > My Homepage > ePAF Homepage

#### Information

Users with Affiliate Initiator access can initiate this eForm.

Affiliates are non-paid associates of USC and governed by the President's policy UNIV 2.50.

#### For Non-US Citizen Affiliates:

Departments must submit the Intent to Appoint Non-U.S. Citizen Affiliate Form and a *draft* affiliate appointment letter using this <u>template</u> to College/Division **with cc: to OIS@sc.edu** at least 90 days in advance of the target appointment start date. This is done outside of the HCM system.

**Initiating an affiliate appointment:** To initiate an affiliate appointment, take the following steps:

- 1. Click the **Employee Self-Service** drop-down menu button.
- 2. Click the **My Homepage** option in the drop-down.
- 3. Click the Affiliate Actions Homepage tile.

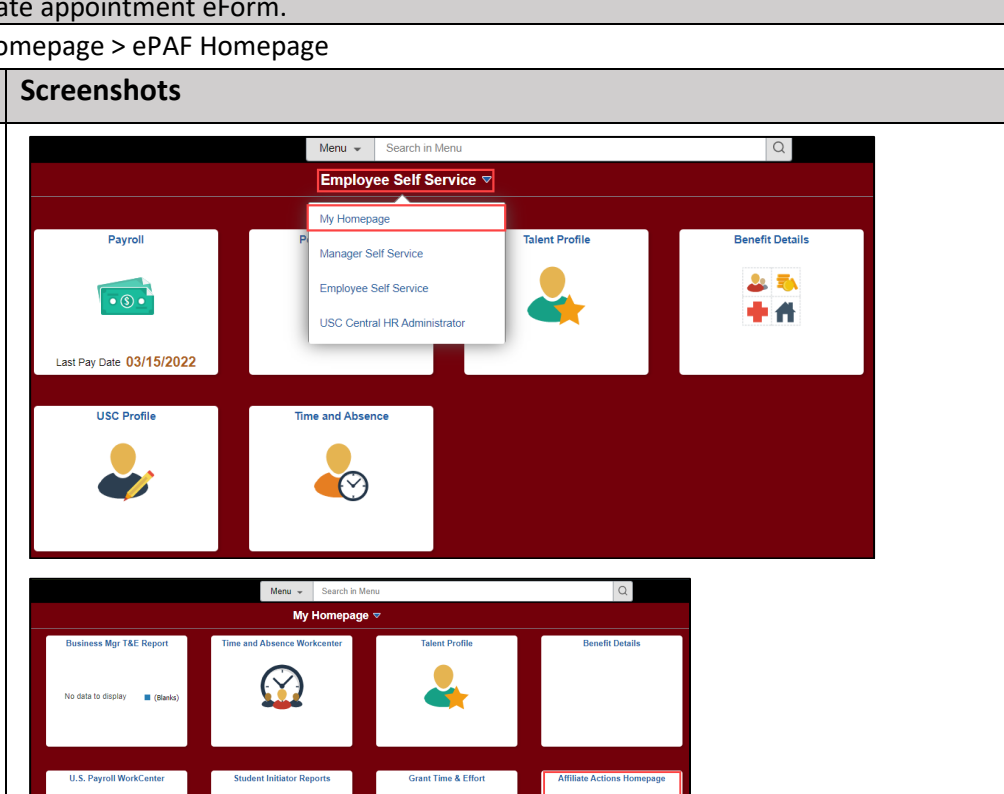

Ĩ

PAF Homenad

F

PEOPLESOFT

-

My Grant Reports

COVID-19 Campus Leave Workct

E

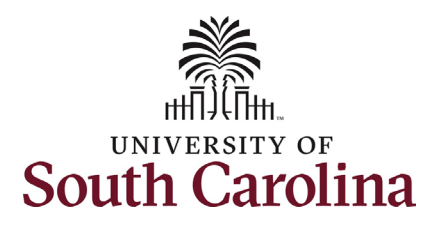

On the Affiliate Actions homepage click the **Affiliate Appointment eForm** option from the left-hand menu.

Completing the Additional Assignment eForm:

- In the Affiliate Appointment eForm, first click the Type of Appointment drop-down menu button to indicate the type of affiliate.
  - a. *Academic* Sponsored by an academic unit to perform specific activities related to teaching or research. May also be used to appoint individuals who hold primary appointments in other departments to formally recognize contributions to program outside their home department.
  - b. Non-Academic Individuals fulfilling roles related to support services.

| University of South Carolina                       |
|----------------------------------------------------|
| HCM HR Contact Resources                           |
| Affiliate Appointment eForm: Affiliate Appointment |

| K My Homepage                 | Manage Affiliate Actions                                                                                                    |
|-------------------------------|----------------------------------------------------------------------------------------------------|
| Affiliate Action Forms        | Welcome to the University of South Carolina's Affiliates Actions Center. This is where you will manage actions for affiliates.                                                   |
| Affiliate Appointment eForm   | To add a new affiliate, click the Affiliate Appointment eForm<br>To modify an affiliate or end their affiliation with the University, click the Affiliate Update/Terminate eForm |
| Affiliate Update/ Terminate   | Evaluate an Affiliate eForm lists any ePAF forms waiting for your approval.                                                                                                    |
| 🕗 Evaluate an Affiliate eForm | View an Affiliate eForm shows you see existing forms.                                                                                                    |
| 5 Update an Affiliate eForm   | Need Help? Click here                                                                                                    |
| 5 View an Affiliate eForm     |                                                                                                    |

| + Start an Affiliate Form : Affiliate Appointment Form |  |  |  |  |
|--------------------------------------------------------|--|--|--|--|
|                                                        |  |  |  |  |
| Affiliate Action                                       |  |  |  |  |
| Select type of appointment.                            |  |  |  |  |
| Current Date 05/15/2022                                |  |  |  |  |
| *Type of Appointment                                   |  |  |  |  |
| Supervisor/ Sponsor Info Non-Academic                  |  |  |  |  |
|                                                        |  |  |  |  |
|                                                        |  |  |  |  |

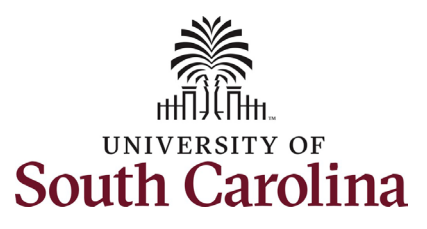

| 2. Click the <b>Supervisor/Sponsor USC</b>                |                                                       |                                         |
|-----------------------------------------------------------|-------------------------------------------------------|-----------------------------------------|
| ID lookup button (magnifying glass                        | Supervisor/ Sponsor Into                              |                                         |
| icon) to search for the supervisor's                      | *Supervisor/ Sponsor USC ID U00000111 Q               |                                         |
| USC ID or enter directly in the                           | Sponsor Name Potter, Harry James                      | Phone                                   |
| field.                                                    | Email Address xxhpotter@zed.zed                       |                                         |
| a Unon selecting the                                      | Sponsor Department 150000 DARLA MOORE SCH OF BUSINESS | Location Darla Moore School Of Business |
| supervisor/sponsor ID the                                 |                                                       |                                         |
| data fields associated with                               | Addition Descended Info                               |                                         |
| that individual will                                      | Annale Personal into                                  |                                         |
|                                                           | Has A USCID Yes                                       | *USCID Q                                |
| populate. These are used                                  | *First Name                                           | Middle Name                             |
| to complete other fields                                  | *Last Name                                            |                                         |
| later in the form.                                        |                                                       |                                         |
|                                                           |                                                       |                                         |
| Enter the Affiliate's Personal Info as                    | *Address Line 1                                       | Address Line 2                          |
| provided by the Affiliate on the required                 | °City                                                 | *State 🗸                                |
| Affiliate Appointment Form (PDF form on                   | Postal Code                                           |                                         |
| <u>the HR Toolbox</u> ).                                  | *US Citizen                                           |                                         |
|                                                           |                                                       |                                         |
| The Has a USCID field defaults to Yes due                 |                                                       |                                         |
| to the number of reappointments that we                   |                                                       |                                         |
| have. If this affiliate is brand new to the               |                                                       |                                         |
| <i>university</i> . click the <b>Yes/No toggle button</b> |                                                       |                                         |
| to <b>No</b> and additional required fields will          |                                                       |                                         |
| appear for you to complete using the                      |                                                       |                                         |
| Affiliate Appointment Form                                |                                                       |                                         |
| Annate Appointment Form.                                  |                                                       |                                         |
|                                                           |                                                       |                                         |
|                                                           |                                                       |                                         |
|                                                           |                                                       |                                         |
|                                                           |                                                       |                                         |
|                                                           |                                                       |                                         |
|                                                           |                                                       |                                         |

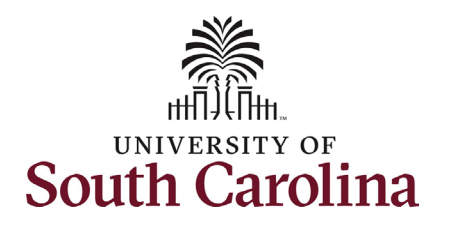

| Complete the Affiliate Personal Info |
|--------------------------------------|
| section based on the Affiliate       |
| Appointment Form provided by the     |
| affiliate.                           |
|                                      |

....

Notes on the Personal Info section:

- The **Social Security #** field is required for anyone who has an SSN. The only time it should be blank is if the individual does not yet have a SSN (e.g., some non-U.S. citizens).
- The US Citizen question is either Yes or No. For non-U.S. Citizens, the eForm will automatically route to the Division of HR Office of International Services (HR-OIS) to ensure the affiliate has a valid and eligible visa status.

See additional steps on page 1 of this guide for non-U.S. citizens.

| ffiliate Personal Info |                   |                |                  |
|------------------------|-------------------|----------------|------------------|
| Has A USCID            | No                |                |                  |
| *First Name            | Tom               | Middle Name    | Μ                |
| *Last Name             | Riddle            |                |                  |
| *Email Address         | tomriddle@zed.zed | *Telephone     | 803/777-7777     |
| Social Security #      | 11111111          | "Date of Birth | 09/10/1953       |
| *Gender                | Male 🗸            |                |                  |
| *Address Line 1        | 121 Test Drive    | Address Line 2 |                  |
| *City                  | Lexington         | "State         | South Carolina 🗸 |
| Postal Code            | 29063             |                |                  |
| *US Citizen            | Yes 🗸             |                |                  |

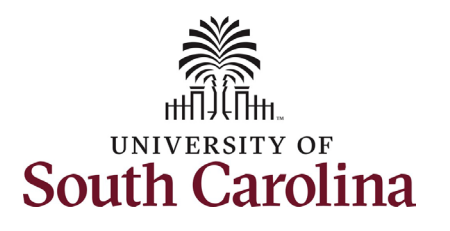

| 4. | Complete the Affiliate Job |
|----|----------------------------|
|    | Information section.       |

- The Business Unit, Department, and Location pre-populate based on the data associated with the Supervisor/Sponsor indicated earlier in the eForm.
- For **Research Affiliates**, choose Job Code XA05.
- Affiliate appointments cannot be for more than 5 years from the date the eForm is initiated (regardless of what date is entered in the **Begin Date** field).
- For Non-U.S. citizens, start and end dates will depend on visa status validity dates.
- If a background check is required but is not yet on file for the affiliate, the Background Check section will appear providing a link to help you determine if a check is required. If a check is needed, complete the <u>PDF request form</u> and email to your assigned Service Team.

|      | Affiliate Job Inform | ation                |            |                      |                    |                                  |
|------|----------------------|----------------------|------------|----------------------|--------------------|----------------------------------|
|      |                      | *Job Code            | XA05       | Q Research Affiliate | USC Title          |                                  |
| •    |                      | *Begin Date          | 02/22/2024 |                      |                    |                                  |
| u,   |                      | *Business Unit       | SCCOL      | Q USC Columbia       |                    |                                  |
| eu   |                      | *Department          | 150040     | Q OFFICE OF DEAN     | *Location Code 234 | Q Darla Moore School Of Business |
| :    | *Backg               | round Check on File? | No         | -<br>-               |                    |                                  |
|      | *Ex                  | pected Job End Date  | 02/21/2029 |                      |                    |                                  |
|      |                      |                      |            |                      |                    |                                  |
|      |                      |                      |            |                      |                    |                                  |
|      |                      |                      |            |                      |                    |                                  |
|      |                      |                      |            |                      |                    |                                  |
|      |                      |                      |            |                      |                    |                                  |
| be   |                      |                      |            |                      |                    |                                  |
|      |                      |                      |            |                      |                    |                                  |
|      |                      |                      |            |                      |                    |                                  |
|      |                      |                      |            |                      |                    |                                  |
| ).   |                      |                      |            |                      |                    |                                  |
|      |                      |                      |            |                      |                    |                                  |
|      |                      |                      |            |                      |                    |                                  |
|      |                      |                      |            |                      |                    |                                  |
|      |                      |                      |            |                      |                    |                                  |
|      |                      |                      |            |                      |                    |                                  |
| ed   |                      |                      |            |                      |                    |                                  |
|      |                      |                      |            |                      |                    |                                  |
|      |                      |                      |            |                      |                    |                                  |
| link |                      |                      |            |                      |                    |                                  |
| k is |                      |                      |            |                      |                    |                                  |
|      |                      |                      |            |                      |                    |                                  |

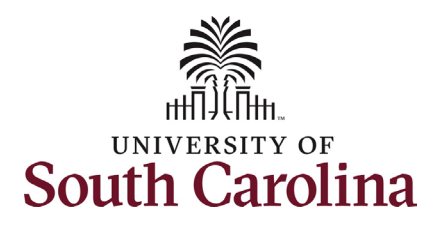

- 5. As the initiator submitting this eForm you must click the I attest yes/no toggle button to Yes. This is stating that the affiliate has been provided UNIV 2.50 (linked in this question for quick reference).
- The PDF Affiliate Appointment Form that the affiliate completed is a required attachment. Click the Upload button and follow the onscreen prompts to attach the document from your device.
- 7. For Non-US Citizens, the fully signed Affiliate Appointment Letter and fully signed Intent to Appoint non-US Citizen Affiliate Form must also be attached. See links on page 1.
- 8. Click the **Submit** button.
- Once eForm has successfully submitted, always click the View Approval Route button to see the workflow steps for the action.

| I attest Yes                                                                                                    |                                                    |                                                                               |                   |                                  |                   |                     |
|----------------------------------------------------------------------------------------------------|----------------------------------------------------|-------------------------------------------------------------------------------|-------------------|----------------------------------|-------------------|---------------------|
| File Attachments                                                                                                    |                                                    |                                                                               |                   |                                  |                   |                     |
| Please attach the required affiliate information below in the attachment se                                                                                                    | ection under the drop down descrip                 | ption box.                                                                    |                   |                                  |                   |                     |
| Attachment Required                                                                                                    | Action                                             | Description $\Diamond$                                                        |                   | File Name 🛇                      | Delete            | 1                   |
| 1 🚺                                                                                                    | Upload                                             | *Required Affiliate Attachm                                                   | nent              |                                  | Delete            |                     |
| Add                                                                                                    |                                                    |                                                                               |                   |                                  |                   |                     |
| Comments                                                                                                    |                                                    |                                                                               |                   |                                  |                   |                     |
| Save Submit                                                                                                    |                                                    |                                                                               |                   |                                  |                   |                     |
|                                                                                                    |                                                    |                                                                               |                   |                                  |                   |                     |
|                                                                                                    |                                                    |                                                                               |                   |                                  |                   |                     |
| File Attachments                                                                                                    |                                                    |                                                                               |                   |                                  |                   |                     |
|                                                                                                    |                                                    |                                                                               |                   |                                  |                   |                     |
| Please attach the required affiliate information below in the attachment s                                                                                                    | section under the drop down desc                   | cription box.                                                                 |                   |                                  |                   |                     |
| Please attach the required affiliate information below in the attachment s Attachment Uploaded                                                                                                    | section under the drop down desc<br>Action         | cription box.                                                                 |                   | File Name ᅌ                      | Delete            |                     |
| Please attach the required affiliate information below in the attachment s Attachment Uploaded 1                                                                                                    | section under the drop down desc<br>Action<br>View | ription box.           Description            "Required Affiliate Attachment  | nt                | File Name $\diamond$<br>hr27.pdf | Delete            | ]                   |
| Please attach the required affiliate information below in the attachment s Attachment Uploaded 1                                                                                                    | Action View                                        | ription box.  Description O  "Required Affiliate Attachmen                    | d.                | File Name $\diamond$<br>hr27.pdf | Delete<br>Replace | ]                   |
| Please attach the required affiliate information below in the attachment s  Attachment Uploaded  Attachment Uploaded  Add                                                                                                    | section under the drop down desc<br>Action<br>View | ription box.  Description  O Required Affiliate Attachmen                     | n                 | File Name $\diamond$<br>hr27.pdf | Delete<br>Replace | ]                   |
| Please attach the required affiliate information below in the attachment of Attachment Uploaded 1  Attachment Uploaded 1  Comments                                                                                                    | section under the drop down desc<br>Action<br>View | ription box.  Description    Required Affiliate Attachmen                     | it                | File Name $\diamond$<br>hr27.pdf | Delete<br>Replace | ]                   |
| Please attach the required affiliate information below in the attachment s          Attachment Uploaded         1         Add         > Comments         Save       Submit                                                                                                    | Section under the drop down desc<br>Action<br>View | ription box.  Description                                                     | nt                | File Name O<br>hr27.pdf          | Delete<br>Replace | ]                   |
| Please attach the required affiliate information below in the attachment s  Attachment Uploaded  Attachment Uploaded  Comments  Save Submit  Start on Affiliate Form : Possults                                                                                                    | section under the drop down desc<br>Action<br>View | ription box.  Description  O Required Affiliate Attachmen                     | n                 | File Name $\diamond$<br>hr27.pdf | Delete<br>Replace | )                   |
| Please attach the required affiliate information below in the attachment of Attachment Uploaded 1  Attachment Uploaded 1  Comments Save Submit  Save Submit  Save Submit                                                                                                    | section under the drop down desc<br>Action<br>View | ription box.  Description                                                     | it                | File Name $\diamond$<br>hr27.pdf | Delete<br>Replace | )<br>)<br>) 40878   |
| Please attach the required affiliate information below in the attachment of Attachment Uploaded          Attachment Uploaded         1         Add         > Comments         Save         Submit                                                                                                    | section under the drop down desc<br>Action<br>View | zription box.  Description                                                    | rt                | File Name O                      | Delete<br>Replace | )<br>)<br>) 40878   |
| Please attach the required affiliate information below in the attachment of Attachment Uploaded          Attachment Uploaded         1         Add         Comments         Save         Submit    You have successfully submitted your eForm. The eForm has been routed to the next approval step.                                                                                                    | section under the drop down desc<br>Action<br>View | ription box.  Description    Required Affiliate Attachmen                     | н<br>н            | File Name 🛇<br>hr27 pdf          | Delete<br>Replace | )<br>0 40878        |
| Please attach the required affiliate information below in the attachment of<br>Attachment Uploaded  Attachment Uploaded  Comments  Save Submit  Save Submit  Save Submit  You have successfully submitted your eForm. The eForm has been routed to the next approval step. multiple approvers.                                                                                                    | section under the drop down desc<br>Action<br>View | ription box.           Description            *Required Affiliate Attachmen   | nt                | File Name O<br>hr27.pdf          | Deiete<br>Replace | ]<br>               |
| Please attach the required affiliate information below in the attachment of Attachment Uploaded  Attachment Uploaded  Comments  Save Submit  Save Submit  Vou have successfully submitted your eForm.  The eForm has been routed to the next approval step. multiple approvers.  View Approval Route                                                                                                    | section under the drop down desc<br>Action<br>View | ription box.           Description ◇           "Required Affiliate Attachmen" |                   | File Name 🛇<br>hr27.pdf          | Deiete<br>Replace | 0 40878             |
| Please attach the required affiliate information below in the attachment of Attachment Uploaded          Attachment Uploaded         1       Image: Comments         Add         Comments         Save       Submit         Image: Start an Affiliate Form : Results         You have successfully submitted your eForm.         The eForm has been routed to the next approval step.         multiple approvers.         View Approval Route         Transaction / Signature Log | section under the drop down desc<br>Action<br>View | zription box.  Description                                                    | N                 | File Name 🗘<br>hr27.pdf          | Delete<br>Replace | ]<br>0 40875        |
| Please attach the required affiliate information below in the attachment of<br>Attachment Uploaded<br>1  Attachment Uploaded<br>1  Comments<br>Save Submit<br>Save Submit<br>Save Submit<br>You have successfully submitted your eForm.<br>The eForm has been routed to the next approval step.<br>multiple approvers.<br>View Approval Route<br>Transaction / Signature Log<br>Current Date Time                                                                                 | section under the drop down desc<br>Action<br>View | zription box.                                                                 | nt<br>Description | File Name O<br>Inr27 pdf         | Delete<br>Replace | )<br>0 40878<br>1 m |

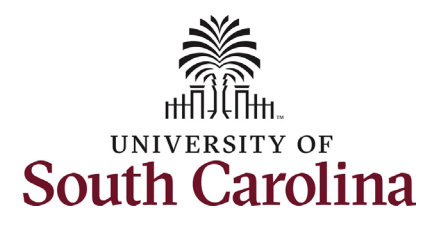

| 10. The Approval Route shows the<br>workflow steps for the specific<br>action you submitted. If the<br>affiliate is a non-US Citizen, HR-<br>OIS is at the end of the workflow.                                                                                                    | Cancel       You have successfully submitted your eForm.       Do         Review/Edit Approvers       Basic Stage       Pending         ▼G3FORM_ID=408783       Pending |         |  |  |  |
|----------------------------------------------------------------------------------------------------|----------------------------------------------------------------------------------------------------|---------|--|--|--|
| 11. Upon review of the workflow, click the <b>Done</b> button.                                                                                                    | Basic Path                                                                                                    | rending |  |  |  |
| Once the eForm is fully approved through<br>the workflow, the Affiliate's information<br>will route to Identity and Access<br>Management (IAM) for the<br>creation/reactivation of University<br>credentials (email address, USC ID, etc.).<br>You have successfully initiated an Affiliate<br>Appointment eForm! | Pending         Multiple Approvers         SCHGT_WF_CAMPUS_DEPT_M         - Original Oprid                                                                              |         |  |  |  |